## 在 VS2008 中调试 EDKII 编译工具

上一篇《编译 EDK2 工具的方法(C 语言部分)》介绍了如何编译这些工具,下面介绍一种在 VS2008 中调试的方法。以 volinfo.exe 为例,这是查看 \*.FV 文件的工具,我们创建一个名为 voltest 的目录,然后将\BaseTools\Source\C\VolInfo 中的代码拷贝进去。

准备工作

- 1. 运行 EDK2 代码根目录下的 edksetup.bat
- 2. 进入 BaseTools 目录下运行 toolsetup.bat
- 3. 运行 NMake 即可全部重新编译一次
- 4. 进入 VolTest 目录,使用 NMake 确保能够正常编译

Visual Studio 2008 Command Prompt - 0 C:\edk2\BaseTools\Source\C\voltest>nmake Microsoft (R) Program Maintenance Utility Version 9.00.30729.01 Copyright (C) Microsoft Corporation. All rights reserved. cl.exe -c /nologo /c /Zi /Od /RTC1 /D \_DEBUG /MTd /W4 /WX /D \_CRT\_SECUR E\_NO\_DEPRECATE /D \_CRT\_NONSTDC\_NO\_DEPRECATE /nologo /c /Zi /Od /RTC1 /D \_DEBUG MTd /W4 /WX /D \_CRT\_SECURE\_NO\_DEPRECATE /D \_CRT\_NONSTDC\_NO\_DEPRECATE -I . -I C:\ edk2\BaseTools\Source\C\Include -I C:\edk2\BaseTools\Source\C\Include\Ia32 -I C: Nedk2\BaseTools\Source\C\Common -I . -I C:\edk2\BaseTools\Source\C\Include -I C: \edk2\BaseTools\Source\C\Include\Ia32 -I C:\edk2\BaseTools\Source\C\Common Voll nfo.c -FoVolInfo.obj VolInfo.c link.exe /nologo /debug /incremental:no /nodefaultlib:libc.lib /out:C:\e dk2\BaseTools\Bin\Win32\VolInfo.exe C:\edk2\BaseTools\Lib\Win32\Common.lib VolIn fo.obj

C:\edk2\BaseTools\Source\C\voltest}\_

下面介绍如何分析和重新创建工程

1. 使用 nmake >> 1.txt 将上述结果输出到 1.txt 中 (如果 1.txt 内容为空,那么 需要用编辑器打开一次 volinfo.c 再保存一下,重新执行上面的命令,这样做相当 于 Touch 一次 Source Code,强迫重新生成)

| 🕶 Visual Studio 2008 Command Prompt                                                                                                    | <u>- 🗆 ×</u> | est                                        |                                   | - 🗆 🗙        |          |
|----------------------------------------------------------------------------------------------------|--------------|--------------------------------------------|-----------------------------------|--------------|----------|
| C:\edk2\BaseTools\Source\C\voltest>nmake > 1.txt                                                                                                    | -            | [) 帮助(出)                                   |                                   |              |          |
| Microsoft (R) Program Maintenance Utility Version 9.00.30729.01<br>Copyright (C) Microsoft Corporation. All rights reserved.                           |              | ∷ <del>▼</del><br>st                       |                                   | ▼ 🌗 转到       |          |
| C:\edk2\BaseTools\Source\C\voltest>nmake > 1.txt                                                                                                    |              | tat<br>文本文档<br>KB                          | Makefile<br>文件<br>1 KB            |              |          |
| Microsoft (R) Program Maintenance Utility Version 9.00.30729.01<br>Copyright (C) Microsoft Corporation. All rights reserved.                           |              | c <b>90.pdb</b><br>rogram Debug Da<br>8 KB | C VolInfo. c<br>C Source<br>45 KB |              |          |
| C: \edk2\BaseTools\Source\C\voltest>                                                                                                    |              | olInfo.h<br>/C++ Header                    | VolInfo. obj                      |              |          |
| ▶ 1.txt - 记事本                                                                                                    |              |                                            |                                   |              | - 🗆 🗙    |
| 文件 (图)编辑 (图)格式(图) 查看(例) 帮助(图)                                                                                                    |              |                                            |                                   |              |          |
| cl.exe -c /nologo /c /Zi /Od /RTC1 /D _DEBUG /MTd /W4 /WX /D _CRT_<br>VolInfo.c<br>Jink exe /nologo /dobug /incrementaling /nodefaultlibilibc lib /out | SECURE_      | NO_DEPRECATE /D                            | _CRT_NONSTDC_NO                   | DEPRECATE /r | 1010go 🔺 |

2. 打开 Vs2008,从 New → Project From Existing Code 创建一个新的工程,按照下面设置之后直接 Finish 导入即可

| Create New Project from Existing Code Files                                                     | ? 🗙                       |
|-------------------------------------------------------------------------------------------------|---------------------------|
| Specify Project Location and Source Files<br>You can choose the files from one or more folders. |                           |
| Project file <u>l</u> ocation:                                                                  |                           |
| C:\edk2\BaseTools\Source\C\voltest                                                              | Br <u>o</u> wse           |
| Project name:                                                                                   |                           |
| volinfo                                                                                         |                           |
| $\checkmark$ Add files to the project from <u>these</u> folders                                 |                           |
| Folders:                                                                                        |                           |
| Add subfol Folder C:\edk2\BaseTools\Source\C\voltest                                            | <u>A</u> dd               |
| -                                                                                               | Remove                    |
|                                                                                                 |                           |
| File types to add to the project:                                                               |                           |
| *. cpp (*. cxx (*. cc)*. c)*. inl (*. h)*. hpp (*. hxx (*. hm)*. inc)*. rc)*.                   |                           |
| $\overline{\checkmark}$ Show all files in Solution Explorer                                     |                           |
| < Previous Nex                                                                                  | t > <u>F</u> inish Cancel |

3. 在 Project→Properties 中调整属性,调整的目标是 C/C++ 的 Command Line 和 Linker 的 Command Line 中的内容和我们上面 1.txt 中 cl.exe 的内容相同(或者类 似)

| volinfo Property Pages                                                                                                    |                                                                                                    | ?                                                            | × |
|----------------------------------------------------------------------------------------------------|----------------------------------------------------------------------------------------------------|--------------------------------------------------------------|---|
| Configuration: Active (Debug)                                                                                                    | Platform: Active(Win32)                                                                                    | Configuration Manager                                        |   |
| Common Properties     General     General     General     General     Optimization     Preprocessor     Code Generation     Language     Precompiled Headers     Output Files     Browse Information     Reveal     General     Input     Manifest File     Debugging | All options:<br>/Od /D "WIN32" /D "_DEBUG" /D "_WINDOWS" /G<br>/Fd"Debug\vc90.pdb" /W3 /nologo /c /Wp64 /Z | n /EHsc /RTC1 /MDd /Fo"Debug\\"<br>I /TF /errorReport:prompt | - |
|                                                                                                    | A <u>d</u> ditional options:                                                                               | 2                                                            | - |
|                                                                                                    | 1                                                                                                    | · · · · · · · · · · · · · · · · · · ·                        |   |

4. 下面就是为了完成这个目标所进行的设置,仅供参考,最关键的是要保证 Command Line 和前面的那个能够完成编译的批处理内容尽可能接近

| volinfo Property Pages                                                                                                    |                                                                                                    | ? ×                                                                                                    |
|----------------------------------------------------------------------------------------------------|----------------------------------------------------------------------------------------------------|----------------------------------------------------------------------------------------------------|
| Configuration: Active (Debug)                                                                                                    | ▼ <u>P</u> latform: Active(Win32)                                                                                                    | Configuration Manager                                                                                                    |
| Common Properties<br>Configuration Properties<br>Ceneral<br>Debugging<br>C/C++<br>General<br>Optimization<br>Preprocessor<br>C code Generation<br>Language                                                                                                    | <ul> <li>□ General</li> <li>Output Directory</li> <li>Intermediate Directory</li> <li>Extensions to Delete on Clean</li> <li>Build Log File</li> <li>Inherited Project Property Sheets</li> <li>Enable Managed Incremental Build</li> <li>□ Project Defaults</li> </ul> | Debug           Debug           *. obj;*.ilk;*.tlb;*.tli;*.tlh;*.tmp;*.rsp;*.pgc;*           \$(IntDir)\BuildLog.htm           Yes |
| <ul> <li>Freecompiled Headers</li> <li>Output Files</li> <li>Browse Information</li> <li>Advanced</li> <li>Command Line</li> <li>Linker</li> <li>Manifest Tool</li> <li>XML Document Generator</li> <li>Browse Information</li> <li>Build Events</li> <li>Custom Build Step</li> </ul> | Use of MFC<br>Use of MFC<br>Character Set<br>Common Language Runtime support<br>Whole Program Optimization                                                                                                    | Use MFC in a Static Library<br>Not Osing AL<br>Not Set<br>No Common Language Runtime support<br>No Whole Program Optimization      |
|                                                                                                    | <b>Output Directory</b><br>Specifies a relative path to the out<br>variables.                                                                                                    | put file directory; can include environment<br>确定 取消 应用(A)                                                                         |

| volinfo Property Pages        |                                  | ? ×                                        |
|-------------------------------|----------------------------------|--------------------------------------------|
| Configuration: Active (Debug) | Platform: Active(Win32)          | Configuration Manager                      |
| + Common Properties           | Additional Include Directories   |                                            |
| Configuration Properties      | Resolve #using References        |                                            |
| General                       | Debug Information Format         | Program Database for Edit & Continue (/ZI) |
| Debugging                     | Suppress Startup Banner          | Yes (/nologo)                              |
| General                       | Warning Level                    | Level 3 (/¶3)                              |
| Optimization                  | Detect 64-bit Portability Issues | No 🗸                                       |
| Preprocessor                  | lreat Warnings AS Errors         | NO                                         |
| Longuege                      | Use UNICODE Response Files       | Yes                                        |
| D                             |                                  |                                            |

|                                                                                                    | ·····································                                                                                                    |
|----------------------------------------------------------------------------------------------------|----------------------------------------------------------------------------------------------------|
| Configuration: Active (Debug)                                                                                                    | Platform: Active(Win32)     Configuration Manager                                                                                                    |
| Common Properties Configuration Properties General Debugging C/C++ Consumal                                                         | Preprocessor Definitions     DEBUG:_CRT_SECURE_NO_DEPRECATE:_CRT_HONST       Ignore Standard Include Path     No       Generate Preprocessed File     No       Keep Comments     No                                                                                                    |
| - Other al<br>- Other al<br>- Treprocessor<br>- Code Generation<br>- Language                                                       | <mark>▶ go. bat - 记事本 - □ ×</mark><br>文件(1) 編偈(2) 格式(1) 查看(1) 帮助(3)                                                                                                    |
| - Precompiled Headers<br>- Output Files<br>- Browse Information<br>- Advanced<br>- Command Line                                     | CRT_SECURE_NO_DEPRECATE /D_CRT_NONSTDC_NO_DEPRECATE /nologo /c /Zi /Od /RTC1 /D_DEBUG<br>/MIG /W4 /WA /D_CKT_SECURE_NO_DEPRECATE /D_CRT_NONSTDC_NO_DEPRECATE -II C:\edk2<br>\BaseTools\Source\C\Include -I C:\edk2\BaseTools\Source\C\Include\Ia32 -I C:\edk2<br>\BaseTools\Source\C\Include -I C:\edk2\BaseTools\Source\C\Include -I C:\edk2 |
| <ul> <li>Hinker</li> <li>Manifest Tool</li> <li>XML Document Generator</li> <li>Browse Information</li> <li>Build Events</li> </ul> | <pre>\BaseTools\Source\C\Include\Ia32 -I C:\euk2\BaseTools\Source\C\Common VolInfo.c - FoVolInfo.bbj     link.exe /nologo /debug /incremental:no /nodefaultlib:libc.lib /out:VolInfo.exe C:\euk2\BaseTools\Lib\Win32\Common.lib VolInfo.obj</pre>                                                                                             |

| olinfo Property Pages             |                                      | ? 🗙                                      |
|-----------------------------------|--------------------------------------|------------------------------------------|
| Configuration: Active(Debug)      | ▼ <u>P</u> latform: Active(Win32)    | Configuration Manager                    |
| 🛨 Common Properties               | Calling Convention                   | cdecl (/Gd)                              |
| E Configuration Properties        | Compile As                           | Compile as C++ Code (/TP)                |
| General                           | Distance of the state                |                                          |
| Debugging                         | Force Includes                       | FoVolInfo. obj                           |
| General                           | Force wusing                         |                                          |
| Optimization                      | Show Includes                        | No                                       |
| Preprocessor                      | Undefine Preprocessor Definitions    |                                          |
| Code Generation                   | Undefine All Preprocessor Definition | No                                       |
| - Language<br>Procompiled Meeders | Use Full Paths                       | No                                       |
| -Output Files                     | Omit Default Library Names           | No                                       |
| Browse Information                | Error Reporting                      | Prompt Immediately (/errorReport:prompt) |
| Advanced                          |                                      |                                          |
| Command Line                      |                                      |                                          |
| H-Linker                          |                                      |                                          |
| To XML Document Generator         |                                      |                                          |
| + Browse Information              |                                      |                                          |
| 🗄 Build Events                    |                                      |                                          |
| 🕂 Custom Build Step               |                                      |                                          |

.

| ŀ | volinfo Property Pages        |                                  | ? ×                                                                           |  |
|---|-------------------------------|----------------------------------|-------------------------------------------------------------------------------|--|
|   | Configuration: Active (Debug) | <u>P</u> latform: Active(Win32)  | Configuration Manager                                                         |  |
|   | ⊕ Common Properties           | Enable String Pooling            | No                                                                            |  |
| 1 | Configuration Properties      | Enable Minimal Rebuild           | No                                                                            |  |
| 1 | - General                     | Enable C++ Exceptions            | No                                                                            |  |
| , | El C/C++                      | S lifer type check               | NO                                                                            |  |
| а | General                       | Basic Runtime Checks             | <pre><inherit defaults="" from="" or="" parent="" project=""></inherit></pre> |  |
| : | Optimization                  | Runtime Library                  | <pre><inherit defaults="" from="" or="" parent="" project=""></inherit></pre> |  |
| • | Preprocessor                  | Struct Member Alignment          | Default                                                                       |  |
| • | Longuage                      | Buffer Security Check            | Yes                                                                           |  |
| ) | Precompiled Headers           | Enable Function-Level Linking    | No                                                                            |  |
|   | Output Files                  | Enable Enhanced Instruction Set  | Not Set                                                                       |  |
|   | Browse Information            | Floating Point Model             | Precise (/fp:precise)                                                         |  |
|   | Advanced                      | Enable Floating Point Exceptions | No                                                                            |  |
|   | Command Line                  |                                  |                                                                               |  |

|                                                                                                    | ? X * *********************************                                                                                                    |
|----------------------------------------------------------------------------------------------------|----------------------------------------------------------------------------------------------------|
| Configuration: Active @ebug)<br>☐ Common Properties<br>☐ Configuration Properties<br>— General<br>— Debugging                                                           | Platform: Active(Win32)     Configuration Manager  Additional Include Directories     C:\edk2\BaseTools\Source\C\Include:C:\edk2     Fogras Database for Edit & Continue (/ZI)                                                                                                    |
| ⊖-C/C++                                                                                                    | Suppress Startup Banner Yes (nologo)                                                                                                    |
| General                                                                                                    | Warning Level 3 (/W3)                                                                                                    |
| - Optimization<br>- Preprocessor                                                                                                    | D go. bat - 记事本 _ 🗆 🗙                                                                                                    |
| Code Generation                                                                                                    | 文件 (E) 编辑 (E) 格式 (D) 查看 (V) 帮助 (E)                                                                                                    |
| Language<br>- Frecompiled Meaders<br>- Output Files<br>- Browse Information<br>- Advanced<br>- Command Line<br>Munifest Tool<br>Munifest Tool<br>Mun Document Generator | cl.exe -c /nologo /c /Zi /Od /RTC1 /D _DEBUG /MTd /W4 /WX /D<br>_CRT_SECURE NO_DEPRECATE /D _CRT_NONSTDC NO_DEPRECATE /nologo /c /Zi /Od /RTC1 /D _DEBUG<br>/MTd /W4 /WX /D _CRT_SECURE ND_DEPRECATE /D _CRT_NONSTDC ND_DEPRECATE -II C:\edk2<br>VBaseTools\Source\C\Include -I C:\edk2\BaseTools\Source\C\Include -I C:\edk2<br>\BaseTools\Source\C\Common -II C:\edk2\BaseTools\Source\C\Include -I C:\edk2<br>\BaseTools\Source\C\Include\Ia32 -I C:\edk2\BaseTools\Source\C\Common VolInfo.c -<br>E000Info.obj<br>link_exe_(nologo /debug /incremental:no_/ondefaultlib:libc.lib /out:WolInfo.exe |
| ⊕ Browse Information     ⊕ Build Events                                                                                                    | C:\edk2\BaseTools\Lib\Win32\Common.lib VolInfo.obj                                                                                                    |

| volinfo Property Pages        |                              | ? ×                                    |
|-------------------------------|------------------------------|----------------------------------------|
| Configuration: Active (Debug) | ▼ Platform: Active(Win32)    | Configuration Manager                  |
| 🕀 Common Properties           | Additional Dependencies      | C:\edk2\BaseTools\Lib\Win32\Common.lib |
| Configuration Properties      | Ignore All Default Libraries | No                                     |
| General                       | Ignore Specific Library      | libc.lib                               |
| Debugging                     | Module Definition File       |                                        |
| - Linker                      | Add Module to Assembly       |                                        |
| General                       | Embed Managed Resource File  |                                        |
| Input                         | Force Symbol References      |                                        |
| Manifest File                 | Delay Loaded DLLs            | \$ (NOINHERIT)                         |
|                               | Assembly Link Resource       |                                        |
| Ontimization                  |                              |                                        |

## 

| Configuration: Active (Debug)  Platform: Activ                                                                                                    | e (Win32) Configuration Manager                                 |
|----------------------------------------------------------------------------------------------------|-----------------------------------------------------------------|
| Entry Point                                                                                                    |                                                                 |
| <ul> <li>Comming uration Properties</li> <li>General</li> <li>Debugging</li> <li>C/C++</li> <li>Linker</li> <li>General</li> <li>Input</li> <li>Manifest File</li> <li>Optimization</li> <li>System</li> <li>Optimization</li> <li>Embedded IDL</li> <li>Advanced</li> <li>Command Line</li> <li>Manifest Tool</li> <li>XML Document Generator</li> <li>Browse Information</li> <li>Build Events</li> <li>Custom Build Step</li> <li>CLR Unmanaged Code Ch</li> </ul> | No No No Default Default No No No No No No No No No No No No No |

5. 我们分别比较一下 Command Line 中和 1.txt 内容,可以看出大部分的内容都调整 为相同的

|                                                                                            |                                                                                                    |                                                                                                    |                                                                                                    |                                                                                                    | ? ×                                                                                              |                                                                                                 |       |
|--------------------------------------------------------------------------------------------|----------------------------------------------------------------------------------------------------|----------------------------------------------------------------------------------------------------|----------------------------------------------------------------------------------------------------|----------------------------------------------------------------------------------------------------|--------------------------------------------------------------------------------------------------|-------------------------------------------------------------------------------------------------|-------|
|                                                                                            | • Platform:                                                                                                    | Active (Win32)                                                                                                    | •                                                                                                    | Configuration Manager.                                                                                                    |                                                                                                  |                                                                                                 |       |
| 1                                                                                          | options:                                                                                                    |                                                                                                    |                                                                                                    |                                                                                                    |                                                                                                  |                                                                                                 |       |
| /0d<br>\Bs<br>″_D<br>/Fo                                                                   | l /I "C:\edk2\B<br>seTools\Source<br>EBUG" /D "_CRT<br>"Debug\\" /Fd"                                                 | BaseTools\Source\C\Ir<br>e\C\Include\Ia32"/I<br>r_SECURE_NO_DEPRECATH<br>"Debug\vc90.pdb"/W3                                                                    | clude" /I "C:\edk2<br>"c:\edk2\BaseTools\Soun<br>" /D "_CRT_NOMSTDC_NO_I<br>/nologo /c /ZI /TP /err                                                              | ce\C\Common″/D<br>BPRECATE″/FD/MT<br>orReport:prompt                                                                                                    |                                                                                                  |                                                                                                 |       |
|                                                                                            | ) 1.txt - j                                                                                                    | 记事本                                                                                                    |                                                                                                    |                                                                                                    |                                                                                                  |                                                                                                 | - 🗆 🗙 |
| Ĵ                                                                                          | て件(正) 编辑(正                                                                                                    | () 格式(Q) 查看(V)                                                                                                    | 帮助(近)                                                                                                    |                                                                                                    |                                                                                                  |                                                                                                 |       |
| <br> /<br> <br> <br> <br> <br> <br> <br> <br> <br> <br> <br> <br> <br> <br> <br> <br> <br> | cl.e<br>CRT_SECURE_<br>MTd /W4 /W3<br>BaseTools\S<br>BaseTools\S<br>BaseTools\S<br>OVolInfo.ob<br>link<br>:\edk2\Base | exe -c /nologo<br>_NO_DEPRECATE /I<br>X /D _CRT_SECURI<br>Source\C\Include<br>Source\C\Common<br>Source\C\Include<br>bj<br>k.exe /nologo /e<br>eTools\Lib\Win32 | /c /Zi /Od /RTC1<br>) _CRT_NONSIDC_NO<br>_NO_DEPRECATE /D<br>-I C:\edk2\Base1<br>-II C:\edk2\B<br>e\la32 -I C:\edk2\<br>debug /incrementa3<br>2\Common.lib Volir | /D _DEBUG /MTd /WJ<br>DEPRECATE /nologo<br>_CRT_NONSTDC_NO_DI<br>'ools\Source\C\Inc:<br>aseTools\Source\C'<br>.BaseTools\Source\C<br>.no /nodefaultlib<br>.fo.obj | 4 /WX /D<br>/c /Zi /Oc<br>EPRECATE -]<br>lude\Ia32 -<br>\Include -]<br>C\Common U<br>:libc.lib / | /RTC1 /D _DEBUG<br> I C:\edk2<br>  C:\edk2<br>  C:\edk2<br> olInfo.c -<br> <br>Yout:VolInfo.exe | Ă     |

| All options:<br>/OUT:"Debug\volinfo.exe" /INCREMENTAL /NOLOGO /MANIFEST:NO /NODEFAULTLIB:"libc.lib"<br>/DEBUG /PDB:"c:\edk2\BaseTools\Source\C\voltest\Debug\volinfo.pdb" C:\edk2<br>\BaseTools\Lib\Win32\Common.lib                                                                                                    |  |  |
|----------------------------------------------------------------------------------------------------|--|--|
| ▶ 1.txt - 记事本                                                                                                    |  |  |
| 文件 (2) 编辑 (2) 格式 (2) 查看 (2) 帮助 (1)                                                                                                    |  |  |
| cl.exe -c /nologo /c /Zi /Od /RTC1 /D _DEBUG /MTd /W4 /WX /D<br>_CRT_SECURE_NO_DEPRECATE /D _CRT_NONSTDC_NO_DEPRECATE /nologo /c /Zi /Od /RTC1 /D _DEBUG<br>/MTd /W4 /WX /D _CRT_SECURE_NO_DEPRECATE /D _CRT_NONSTDC_NO_DEPRECATE -II C:\edk2<br>\BaseTools\Source\C\Include -I C:\edk2\BaseTools\Source\C\Include\Ia32 -I C:\edk2<br>\BaseTools\Source\C\Common -II C:\edk2\BaseTools\Source\C\Include -I C:\edk2<br>\BaseTools\Source\C\Include\Ia32 -I C:\edk2\BaseTools\Source\C\Include -I C:\edk2<br>\BaseTools\Source\C\Include\Ia32 -I C:\edk2\BaseTools\Source\C\Common VOIInfo.c -<br>FoVoIInfo.obj<br>link.exe /nologo /debug /incremental:no /nodefaultlib:libc.lib /out:VoIInfo.exe<br>C:\edk2\BaseTools\Lib\Win32\Common.lib VoIInfo.obj |  |  |

6.设置 Debug 时传递给程序 z.rom 作为参数(前提也是将这个文件放到目录下)。

| volinfo Property Pages                                                                                                    |                                                                                                    |     | ? ×                   |
|----------------------------------------------------------------------------------------------------|----------------------------------------------------------------------------------------------------|-----|-----------------------|
| volinfo Property Pages<br>Configuration: Active (Debug)<br>Common Properties<br>Configuration Properties<br>General<br>Debugging<br>C/C++<br>Linker<br>Manifest Tool<br>XML Document Generator<br>Browse Information<br>Duild Events | Platform: Active (Win3     Debugger to launch:     Local Windows Debugger     Command Arguments     Working prectory     Attach     Debugger Type     Environment | 32) | Configuration Manager |
| H-Custom Build Step                                                                                                    | Merge Environment                                                                                                    | Yes |                       |

7.测试能够正常编译,此时就可以直接在 VC 环境中进行调试,可以很方便的设置断点, 查看变量值等等。

| 🔄 volinfo (Debugging) - Visual C++ 2008 Express Edition                                                                                                    | - 🗆 ×                                                                               |
|----------------------------------------------------------------------------------------------------|-------------------------------------------------------------------------------------|
| File Edit View Project Build Debug Tools Mindow Help                                                                                                    |                                                                                     |
| i 🗊 - 🛅 - 🚰 🛃 🥔 👗 🛍 🛝 🔊 - (* - 💭 - 10, ) > Debug - Vin32 - 👘 📸 nain                                                                                                    | - 💀 🐨 🕸 🎌 🔜 🗆 - 🖕                                                                   |
| 🕩 II 👜 🔟   🎐 भी (月 19)   Hax 🖘   马 🖕 (司 18) 💁 🖕 An   清 清   三 19   田 🖓 அ அ 권 🔗 🐼                                                                                                    | -                                                                                   |
| Process: [1908] volinfo.exe 🔹 Thread: [1912] Main Thread 🔹 👻 🐺 Stack Frame: volinfo.exe!main(int arg =                                                                                                    | -                                                                                   |
| Solution Explore U X Disassenbly Vollafo. c                                                                                                    | 🕰 c:\edk2\BaseTools\Source\C\VolInfo\Debug\volinfo.exe 🛛 🗙 🗙                        |
| Molmown Scope      Molmown Scope      Molmown                                                                                                    | VolInfo Tiano Firmware Volume FFS image info. Version 0.82 Build 2524, Jul 23 2 🔹 🗸 |
| Debug     Debug     D                                                                                                    |                                                                                     |
| SetUlityHene (UTLITy JUME):<br>/// Triat utility header<br>// Triat utility header<br>// Triat utility header<br>// Utliafs.ab;<br>// Utliafs.ab;<br>// Ut |                                                                                     |
|                                                                                                    |                                                                                     |
| Solutio Mytlass view                                                                                                    |                                                                                     |
| Autos 🗸 4 X                                                                                                    | Breakpoints 🗸 4 🗙                                                                   |
| Rane Yalue Type                                                                                                    | Nev • 🗙 😓 👼 🛃 Columns •                                                             |
| F arry 0x0038360 cba***                                                                                                    | Hame Condition Hit Count                                                            |
|                                                                                                    | VolInfo.c, line 186 (no condit break always (currently 0)                           |
|                                                                                                    | VOLINTO. C, IINE IVI INO CONDIT break always (currently 1)                          |
|                                                                                                    |                                                                                     |
| 🔐 Autos 🛒 Locals 🕟 Hodules 🌠 Watch 1                                                                                                    | Call Stack Breakpoints Output                                                       |
| Ready                                                                                                    | La 186 Col 1 Ch 1 IMS //                                                            |

www.lab-z.com Zoologist 2013-8-4